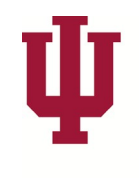

# **INDIANA UNIVERSITY**

OFFICE OF THE EXECUTIVE VICE PRESIDENT FOR UNIVERSITY ACADEMIC AFFAIRS

University Transfer Office

10/15/2018

### **Creating a Rule**

#### Part 1: Searching for External Org ID

If the external org ID is not given with the rule that is to be created, it will have to be found before any part of the process can be completed.

- Go to Transfer Subject Area: Main Menu>Records & Enrollment>Transfer Credit Rules>Transfer Subject Area.
- Click on the magnifying glass beside Source ID.
  - Source ID is the same as External Org ID.

|                                                                                                    | ce ID                                                                                                    |                                                                                          |                                                                                        |                                                          |                                                                                |                                                             |                                                                                         |                                                                    |                                                                  |
|----------------------------------------------------------------------------------------------------|----------------------------------------------------------------------------------------------------|------------------------------------------------------------------------------------------|----------------------------------------------------------------------------------------|----------------------------------------------------------|--------------------------------------------------------------------------------|-------------------------------------------------------------|-----------------------------------------------------------------------------------------|--------------------------------------------------------------------|------------------------------------------------------------------|
|                                                                                                    |                                                                                                    |                                                                                          |                                                                                        |                                                          |                                                                                |                                                             |                                                                                         |                                                                    | ? Help                                                           |
| Source ID:                                                                                                    | begins with 🔻                                                                                                    |                                                                                          |                                                                                        |                                                          |                                                                                |                                                             |                                                                                         |                                                                    |                                                                  |
| Description:                                                                                                    | begins with 🔻                                                                                                    |                                                                                          |                                                                                        |                                                          |                                                                                |                                                             |                                                                                         |                                                                    |                                                                  |
| Organization Ty                                                                                                    | pe: begins with 🔻                                                                                                    |                                                                                          | Q                                                                                      |                                                          |                                                                                |                                                             |                                                                                         |                                                                    |                                                                  |
| School Code:                                                                                                    | begins with V                                                                                                    |                                                                                          | Q                                                                                      |                                                          |                                                                                |                                                             |                                                                                         |                                                                    |                                                                  |
| School Type:                                                                                                    | begins with V                                                                                                    |                                                                                          | Ò                                                                                      |                                                          |                                                                                |                                                             |                                                                                         |                                                                    |                                                                  |
| FICE Code:                                                                                                    | begins with V                                                                                                    |                                                                                          |                                                                                        |                                                          |                                                                                |                                                             |                                                                                         |                                                                    |                                                                  |
| ATP Code:                                                                                                    | begins with V                                                                                                    |                                                                                          | _                                                                                      |                                                          |                                                                                |                                                             |                                                                                         |                                                                    |                                                                  |
| City:                                                                                                    | begins with V                                                                                                    |                                                                                          | _                                                                                      |                                                          |                                                                                |                                                             |                                                                                         |                                                                    |                                                                  |
| Country:                                                                                                    | begins with V                                                                                                    |                                                                                          | 0                                                                                      |                                                          |                                                                                |                                                             |                                                                                         |                                                                    |                                                                  |
| State:                                                                                                    | begins with V                                                                                                    |                                                                                          | =                                                                                      |                                                          |                                                                                |                                                             |                                                                                         |                                                                    |                                                                  |
| Look Up                                                                                                    | Clear Cancel Basic                                                                                                    | Lookup                                                                                   |                                                                                        |                                                          |                                                                                |                                                             |                                                                                         |                                                                    |                                                                  |
| Look Up                                                                                                    | Clear Cancel Basic                                                                                                    | Lookup                                                                                   |                                                                                        |                                                          |                                                                                |                                                             |                                                                                         |                                                                    |                                                                  |
| Look Up<br>Search Resu<br>Only the first 300 f                                                                                                    | Clear Cancel Basic                                                                                                    | <u>Lookup</u><br>n be displayed                                                          | d.                                                                                     |                                                          |                                                                                |                                                             | Fir                                                                                     | St 🖂 1.300 of 31                                                   |                                                                  |
| Look Up<br>Search Resu<br>Only the first 300 r<br>View 100                                                                                                    | Clear Cancel Basic                                                                                                    | Lookup<br>n be displayed                                                                 | d.                                                                                     | Sabaal                                                   | FIGE                                                                           | ATD                                                         | Firs                                                                                    | 5t 🔳 1-300 of 30                                                   | 00 🕨 Las                                                         |
| Look Up Search Resu Only the first 300 r View 100 Source ID Desc                                                                                                    | Clear Cancel Basic                                                                                                    | Lookup<br>n be displayed<br>Organization<br>Type                                         | d.<br>School<br>Code                                                                   | School<br>Type                                           | FICE<br>Code                                                                   | ATP<br>Code                                                 | Firs<br><u>City</u>                                                                     | st 1-300 of 30                                                     | 00 🕨 Las                                                         |
| Look Up Search Resu Only the first 300 f View 100 Source ID Desc 0000010001 Acad                                                                                                    | Clear Cancel Basic<br>Ilts<br>results of a possible 75948 ca<br>cription<br>dia University                                                                                                    | Lookup<br>n be displayed<br>Organization<br>Type<br>SCHL                                 | d.<br>School<br>Code<br>(blank)                                                        | School<br>Type<br>COL                                    | FICE<br>Code<br>(blank)                                                        | ATP<br>Code<br>0901                                         | Firs<br><u>City</u><br>Wolfville                                                        | st 1-300 of 30<br>Country<br>CAN                                   | 00 🕞 Lasi<br>s <u>State</u><br>NS                                |
| Look Up Search Resu Only the first 300 r View 100 Source ID Desc 0000010001 Acad 0000010002 Acces                                                                                                    | Clear Cancel Basic<br>Ilts<br>results of a possible 75948 ca<br>cription<br>dia University<br>alerated Christian Educ                                                                                                    | Lookup<br>n be displayed<br>Organization<br>Type<br>SCHL<br>SCHL                         | d.<br>School<br>Code<br>(blank)<br>(blank)                                             | School<br>Type<br>COL<br>COL                             | FICE<br>Code<br>(blank)<br>(blank)                                             | ATP<br>Code<br>0901<br>2347                                 | Firs<br>City<br>Wolfville<br>Brendale M.D.C                                             | st I 1-300 of 30<br>Country<br>CAN<br>AUS                          | 0 Elas<br>State<br><u>NS</u><br>(blank)                          |
| Look Up           Search Result           Only the first 300 f           View 100           Source ID         Desc           0000010001 Acad           0000010002 Accce           0000010003 Aga                                                                                                    | Clear Cancel Basic<br>Its<br>results of a possible 75948 ca<br>cription<br>dia University.<br>elerated Christian Educ<br>Khan University.                                                                                         | Dockup<br>n be displayed<br>Organization<br>Type<br>SCHL<br>SCHL<br>SCHL                 | d.<br>School<br>Code<br>(blank)<br>(blank)<br>(blank)                                  | School<br>Type<br>COL<br>COL<br>COL                      | FICE<br>Code<br>(blank)<br>(blank)<br>(blank)                                  | ATP<br>Code<br>0901<br>2347<br>1746                         | Firs<br>City<br>Wolfville<br>Brendale M.D.C<br>Karachi                                  | St I 1-300 of 30<br>Country<br>CAN<br>AUS<br>PAK                   | 0 Elas<br>State<br>NS<br>(blank)<br>(blank)                      |
| Look Up Search Resu Only the first 300 I View 100 Source ID Desc 0000010001 Acccs 0000010003 Aga 0000010003 Aga                                                                                                    | Clear Cancel Basic                                                                                                    | Drganization<br>Type<br>SCHL<br>SCHL<br>SCHL                                             | d.<br>School<br>Code<br>(blank)<br>(blank)<br>(blank)<br>(blank)                       | School<br>Type<br>COL<br>COL<br>COL<br>COL               | FICE<br>Code<br>(blank)<br>(blank)<br>(blank)<br>(blank)                       | ATP<br>Code<br>0901<br>2347<br>1746<br>0820                 | First<br>City<br>Wolfville<br>Brendale M.D.C<br>Karachi<br>(blank)                      | St I 1-300 of 30<br>Country<br>CAN<br>AUS<br>PAK<br>CAN            | o Las<br>state<br>NS<br>(blank)<br>(blank)<br>(blank)            |
| Look Up           Search Resu           Only the first 300 ft           View 100           Source ID           Desc           0000010001 Acac           0000010002 Acca           0000010003 Aga           0000010004 Algo           0000010004 Algo           0000010004 Algo                                      | Clear Cancel Basic                                                                                                    | Lookup<br>n be displayed<br>Organization<br>Type<br>SCHL<br>SCHL<br>SCHL<br>SCHL<br>SCHL | d.<br>School<br>Code<br>(blank)<br>(blank)<br>(blank)<br>(blank)<br>(blank)            | School<br>Type<br>COL<br>COL<br>COL<br>COL<br>COL        | FICE<br>Code<br>(blank)<br>(blank)<br>(blank)<br>(blank)<br>(blank)            | ATP<br>Code<br>0901<br>2347<br>1746<br>0820<br>0172         | Fire<br>City,<br>Wolfville<br>Brendale M.D.C<br>Karachi<br>(blank)<br>Nepean            | St I 1-300 of 3C<br>Country<br>CAN<br>AUS<br>PAK<br>CAN<br>CAN     | 0 Las<br>5 State<br>NS<br>(blank)<br>(blank)<br>(blank)<br>ON    |
| Look Up           Search Resu           Only the first 300 f           View 100           Source ID           0000010001 Acad           0000010002 Acad           0000010003 Acad           0000010003 Acad           0000010003 Acad           0000010004 Algo           0000010005 Algo           0000010005 Algo | Clear Cancel Basic<br>Ilts<br>results of a possible 75948 ca<br>cription<br>dia University<br>elerated Christian Educ<br>Khan University,<br>ima University,<br>ima University,<br>inquin College<br>vrican Coll Greece Deree Col | Lookup<br>Drganization<br>Type<br>SCHL<br>SCHL<br>SCHL<br>SCHL<br>SCHL<br>SCHL<br>SCHL   | d.<br>School<br>Code<br>(blank)<br>(blank)<br>(blank)<br>(blank)<br>(blank)<br>(blank) | School<br>Type<br>COL<br>COL<br>COL<br>COL<br>COL<br>COL | FICE<br>Code<br>(blank)<br>(blank)<br>(blank)<br>(blank)<br>(blank)<br>(blank) | ATP<br>Code<br>0901<br>2347<br>1746<br>0820<br>0172<br>0925 | First<br>City.<br>Wolfville<br>Brendale M.D.C<br>Karachi<br>(blank)<br>Nepean<br>Athens | I 1-300 of 30<br>Country<br>CAN<br>AUS<br>PAK<br>CAN<br>CAN<br>GRC | State<br>State<br>(blank)<br>(blank)<br>(blank)<br>ON<br>(blank) |

- Using Transfer Subject Area gives more fields to search by.
- The Description can be used to search, but it is unreliable. When first set up, the institution name might be abbreviated. There are inconsistencies in this process as it is the personal preference of the individual as to how it is abbreviated making this process hard to standardize.

- The most accurate item to search by is the ATP code. For Community Colleges, Universities, etc. the code is four digits. If it is six digits with two leading zero's it is a High School. We do not set up rules using the High School institutions.
  - Check the School Code to make sure it is appropriate.
  - To find the ATP code, use the CEEB code in TES located under the institution profile. This is also a good time to check if the institution is regionally accredited or not.
- Select the correct Source ID by evaluating the Description, ATP Code, School Type, City, and State. It is necessary to make sure the correct Source ID is used.
- If there is ever a concern with an ID, contact UTO (<u>uto@iu.edu</u>).

#### Part 2: How to Check for Courses

Check to see if the course has already been added to the External Course Catalog for that school.

- The subject and number are added using two separate pages in SIS.
  - a) School Subject Maintenance.
  - b) School Course Classification.

#### A. School Subject Maintenance

- Main Menu>Campus Community>Organization>Create/Maintain Org>School Subject Maintenance.
- Adds course to the External Course Catalog for incoming school.
- Search the External Org ID with Correct History selected to see what subjects (if any) have been already added to the catalog.

|                      |                       |                     |                                      | Home                            | Print |  |
|----------------------|-----------------------|---------------------|--------------------------------------|---------------------------------|-------|--|
| avorites Main Me     | enu > Campus Cor      | mmunity > Organi    | zation > Create/Maintain Organizatio | ns > School Subject Maintenance |       |  |
|                      |                       |                     |                                      |                                 |       |  |
| School Subject       | Maintenance           |                     |                                      |                                 |       |  |
| Inter any informatio | n you have and clic   | k Search. Leave fie | lds blank for a list of all values.  |                                 |       |  |
| Find an Existing V   | alue                  |                     |                                      |                                 |       |  |
| 7 Search Criteria    |                       |                     |                                      |                                 |       |  |
| External Org ID:     | begins with 💲         | 0000025516          | <u></u>                              |                                 |       |  |
| Search Name:         | begins with 💲         |                     |                                      |                                 |       |  |
| Organization Type    | begins with 💲         |                     | Q                                    |                                 |       |  |
| City:                | begins with \$        |                     |                                      |                                 |       |  |
| State:               | begins with \$        |                     | Q                                    |                                 |       |  |
| Country:             | begins with \$        |                     | Q                                    |                                 |       |  |
| Include History      | Correct Histor        | TY I                |                                      |                                 |       |  |
| imit the number of   | results to (up to 300 | 0): 300             |                                      |                                 |       |  |
| Secret Cl            | Pagio Sagrah          | Equa Courob         | Critoria                             |                                 |       |  |
| Search               | Basic Search          | Save Search         | Chiena                               |                                 |       |  |
|                      |                       |                     |                                      |                                 |       |  |
|                      |                       |                     |                                      |                                 |       |  |
|                      |                       |                     |                                      |                                 |       |  |

• Once it has been determined that a subject needs to be added click the plus box to open a blank subject form. The School Subject, Effective Date (use 01/01/2003), Description and External Subject Area will have to be entered.

| nool Subject Ma       | intenance           |           |                 |              |              |               |    |
|-----------------------|---------------------|-----------|-----------------|--------------|--------------|---------------|----|
| D: 0000025516 And     | cilla College       |           | 1               | 2 🖓 🛽        | 3            |               |    |
| ool Subject           |                     |           | Find   View All | First 🚺 2 of | 69 🖸 Last    |               |    |
| hool Subject:         | Q                   |           |                 |              | + -          |               |    |
| hool Subject Details  |                     |           | <u>Find</u> F   | First 🚺 1 of | 1 🖸 Last     |               |    |
| ffective Date:        | 03/24/2015 🛐 *Statu | s: Active | \$              |              | + -          |               |    |
| escription:           |                     |           |                 |              |              |               |    |
| hort Description:     |                     |           |                 |              |              |               |    |
| xternal Subject Area: | <b>Q</b>            |           |                 |              |              |               |    |
| Q Peturn to Search    | h                   |           | El Undate/Displ | av 🖾 Inc     | lude History | Correct Histo | DV |

• It should look like the following:

| rites Main Menu > Camp                                | us Community > Organiz                  | ation > Create/M | aintain Organizatior | is > School Subject I | Maintenance   |     |
|-------------------------------------------------------|-----------------------------------------|------------------|----------------------|-----------------------|---------------|-----|
| Di 0000025516 And                                     | intenance<br>illa College               |                  | <b>1</b>             |                       |               |     |
| hool Subject                                          |                                         |                  | Find   View All Firs | t 🚺 1 of 68 🕨 Last    |               |     |
| School Subject:                                       | AC Q                                    |                  | Find First           | + -                   |               |     |
| Effective Date:<br>Description:<br>Short Description: | 01/01/1901 🛐 *Statu<br>Accounting<br>AC | s: Active        | •                    | •                     |               |     |
| External Subject Area:                                | BUS Q Business                          | 3                |                      |                       |               |     |
| Save Q Return to Search                               | h                                       |                  | E Update/Display     | Include History       | Correct Histo | угу |

Save after data has been entered!

| Home                                                                                                    | Print |
|----------------------------------------------------------------------------------------------------|-------|
| Favorites Main Menu > Campus Community > Organization > Create/Maintain Organizations > School Course Classification |       |
|                                                                                                    |       |
| School Course Classification                                                                                         |       |
|                                                                                                    |       |
| Enter any information you have and click Search. Leave fields blank for a list of all values.                        |       |
| Eind on Evidine Velue                                                                                                |       |
| Find an Existing value                                                                                               | -     |
| ✓ Search Criteria                                                                                                    |       |
|                                                                                                    |       |
| External Org ID: hening with 1 0000025516                                                                            |       |
| School Subject                                                                                                    |       |
| begins with +                                                                                                    |       |
| Search Name: begins with \$                                                                                          |       |
| Include History                                                                                                    |       |
| Limit the number of results to (up to 300): 300                                                                      |       |
|                                                                                                    |       |
| Search Clear Basic Search Basic Search Criteria                                                                      |       |
|                                                                                                    |       |
| Search Results                                                                                                    |       |
| View All First = 1-68 of 68 = Last                                                                                   |       |
| Strange Org ID School Subject Description                                                                            |       |
| D00025516 AC Ancilla College ANCILLACOLLEGE                                                                          |       |
| 0000025516 ACCT Ancilla College ANCILLACOLLEGE                                                                       |       |
| UUUUU25516 AR Ancila College ANCILLACULLEGE                                                                          |       |
| 0000025516 ART Ancilla College ANCILLACOLLEGE                                                                        |       |

#### **B. School Course Classification**

- Main Menu>Campus Community>Organization>Create/Maintain Org>School Course Classification.
- Now that the subject has been added, the individual courses under that subject are able to be entered using *School Course Classification*.

| T                                                                                                    | Home             | Print |
|----------------------------------------------------------------------------------------------------|------------------|-------|
| avorites Main Menu > Campus Community > Organization > Create/Maintain Organizations > School Course | e Classification |       |
| School Course Classification                                                                         |                  |       |
| Enter any information you have and click Search. Leave fields blank for a list of all values.        |                  |       |
| Find an Existing Value                                                                               |                  |       |
| ▼ Search Criteria                                                                                    |                  |       |
| External Org ID: begins with +                                                                       |                  |       |
| School Subject: begins with +                                                                        |                  |       |
| Search Name: begins with \$                                                                          |                  |       |
| Include History Correct History                                                                      |                  |       |
| imit the number of results to (up to 300): 300                                                       |                  |       |
| Search Clear Basic Search 🗉 Save Search Criteria                                                     |                  |       |
|                                                                                                    |                  |       |

- Search by entering the External Org ID# and checking Correct History.
- Pick the appropriate subject from the list that appears.

• Once the subject is selected, the course number can now be added. The School Course Number, Effective Date (use 01/01/2003), Description, Career, External Course Type, Course Level and External Units will have to be entered. SAVE!

| hool Subject: ACCT Accounting<br>Find View All First 1 of 2 Last<br>School Course Number: 110<br>School Course Details<br>Find First 1 of 1 Last<br>Find First 1 of 1 Last<br>First 1 of 1 Last<br>First 1 of 1 Last<br>Fi | ID: 0000025516 Ancilla College                                                                                                    | <b>1</b> 2 🖓 | 1                                         |          |
|----------------------------------------------------------------------------------------------------|----------------------------------------------------------------------------------------------------|--------------|-------------------------------------------|----------|
| chool Course Number   School Course Number:   110   School Course Details   *Effective Date:   08/01/2003 is   *Status:   Active +   *Description:   Financial   *External Subject Area:   BUS   Business   *Career:   Undergrad +   Course Evel:   Freshman +                                                                                                    | hool Subject: ACCT Accounting                                                                                                    |              |                                           |          |
| School Course Petalls     *Effective Date:     08/01/2003 3 *Status:     *Description:   Financial Accounting   *Description:   Financial Accounting   *External Subject Area:   BUS Business   *Career:   Undergrad ‡   Course ± Course ± Course ± Course Level:   Freshman ‡                                                                                                    | chool Course Number                                                                                                    | <u>Fin</u>   | d   <u>View All</u> First 🚺 1 of 2 🕨 Last | <u>t</u> |
| Teffective Date:       D8/01/2003 is *Status:       Active +         Tescription:       Financial Accounting         Short Description:       Financial         rExternal Subject Area:       BUS @ Business         "Career:       Undergrad +         External Course Type:       Course Level:         Freshman +       3.00                                                                                                    | School Course Details                                                                                                    |              |                                           |          |
|                                                                                                    | Effective Date:       08/01/2003 🛐 *Status:         Description:       Financial Accounting         Short Description:       Financial         External Subject Area:       BUS Q Business         Career:       Undergrad ÷         External Course Type:       Course ÷         External Units:       3.00 | Active ÷     | ]                                         |          |

#### Part 3: Creating the Rule

To create the rule you will use the following pages:

- a. Transfer Subject Area.
- b. Course Transfer Rules.
- c. Program/Source Equivalency.

#### A. Transfer Subject Area

- Go to Main Menu>Records & Enrollment>Transfer Credit Rules>Transfer Subject Area.
- Type in the campus code in the Academic Institution field (IUBLA, IUEAA, IUNWA, etc.).
- Type or paste in the Org ID in the Source ID field.
- Correct History needs to be checked in order to make any changes.
- Click on Search.
- The Component Subject Area and School Subject are an optional entry but can be used to sort for a specific subject.
- When no matching values are found, a new value will have to be entered.

| Fransfer Subject Area                                                                                                    | ve and click Sean                                                                                                    | ch. Leave fields blan                                                      | k for a list of all   | values. |  |
|----------------------------------------------------------------------------------------------------|----------------------------------------------------------------------------------------------------|----------------------------------------------------------------------------|-----------------------|---------|--|
| Find an Existing Value                                                                                                    | Add a New Value                                                                                                    |                                                                            |                       |         |  |
| Search Criteria                                                                                                    |                                                                                                    |                                                                            |                       |         |  |
| Academic Institution:<br>Source ID:<br>Component Subject Area:<br>School Subject:<br>School Course Nbr:<br>Include History Corr<br>imit the number of results to<br>Search Clear Ba | begins with<br>begins with<br>begins with<br>begins with \$<br>begins with \$<br>ect History<br>(up to 300): 300<br>sic Search | IUNWA         0000025516         AC         O         Save Search Criteria | ব<br>ব<br>ব<br>ব<br>ব |         |  |
| lo matching values were fou                                                                                                    | nd.                                                                                                    |                                                                            |                       |         |  |

• Once Add a New Value has been selected another window will appear. Most of the information should pull forward from the previous screen but if not just fill them out again and click Add.

|                           | UNIVERSITY                                                             |
|---------------------------|------------------------------------------------------------------------|
| Favorites Main Menu >     | Records and Enrollment > Transfer Credit Rules > Transfer Subject Area |
| •                         | · · · · ·                                                              |
| Transfer Subject Are      | a                                                                      |
| Find an Existing Value    | Add a New Value                                                        |
| Academic Institution:     | IUNWA Q                                                                |
| Credit Source Type:       | External Organization +                                                |
| Source ID:                | 0000025516 Q                                                           |
| Component Subject Area    | L AC                                                                   |
| Add                       |                                                                        |
| Find an Existing Value Ad | d a New Value                                                          |
| _                         |                                                                        |

- On the Transfer Subject Area page the basic info has to be filled out.
  - Change the Effective Date to 08012003 (slashes will fill in when you tab out) as it'll always default to current date.
  - Description is the name of component subject area given in external school's course catalog.
  - Min Units is 0.5 or 0.25 depending on campus preference. 0.25 is used by regional campuses.
  - Min Grade Pts per Unit is 2.00 (represents a "C" grade).
  - Term Type will usually be Semester or Quarter depending on the calendar system of that particular school.
  - Check the TransferIn box <u>only</u> if it's an Indiana public college.

| ansfer Subject Area       | oject Area Elements |                   |       |                        | _           |     |
|---------------------------|---------------------|-------------------|-------|------------------------|-------------|-----|
| Academic Institution:     | IUNWA               | Northwest         |       |                        |             |     |
| Source ID:                | 0000025516          | Ancilla College   |       |                        |             |     |
| Component Subject Area:   | AC                  |                   |       |                        |             |     |
|                           |                     |                   | Ē     | ind   View All First 🚺 | 1 of 1 🗈 La | ist |
| Effective Date:           | 03/24/2015          | Status: Active \$ |       |                        | + -         |     |
| Description:              |                     |                   |       | TransferIN             |             |     |
| atalan Ora Turas          | (Example to)        |                   |       |                        |             |     |
| satalog Org Type:         | External 7          |                   |       |                        |             |     |
| Catalog Organization:     | 0000025516          | Ancilla College   |       |                        |             |     |
| Component Defaults        |                     |                   | 1     |                        |             |     |
| Min / Max Units:          | 1.00 9              | 9.00 Term         | Туре: | Semester ‡             |             |     |
| Min / Max Grade Pts per U | nit: 1.000 99       | 9.000             |       |                        |             |     |
| Internal Equiv Course Val | Je: Specify Fixed   | Units 🗧           |       |                        |             |     |
| Excess Credit Defaults    |                     |                   |       |                        |             |     |
| Course ID:                | Q                   |                   |       |                        |             |     |
| Course ID.                | n:                  |                   |       |                        |             |     |
| Requirement Designation   |                     |                   |       |                        |             |     |
| Requirement Designation   |                     |                   |       |                        |             |     |
| Course ID.                | n:                  |                   |       |                        |             |     |

### Filled page:

| ansfer Subject Area     | Subject Area Elements |                 |          |               |                      | _             |        |
|-------------------------|-----------------------|-----------------|----------|---------------|----------------------|---------------|--------|
| cademic Institution:    | IUNWA                 | Northwest       |          |               |                      |               |        |
| ource ID:               | 0000025516            | Ancilla College |          |               |                      |               |        |
| component Subject Area  | AC                    |                 |          |               |                      |               |        |
|                         |                       |                 |          |               | Find View All First  | 1 of 1 D Last |        |
| ffective Date:          | 08/01/2003            | *Status: Activ  | /e \$    |               |                      | +-            |        |
| escription:             | Accounting            |                 |          |               | TransferIN           |               |        |
| atalag Org Tupor        | (Entrance A)          |                 |          |               |                      |               |        |
| atalog org Type.        | External +            |                 |          |               |                      |               |        |
| atalog Organization:    | 0000025516 Q          | Ancilla College |          |               |                      |               |        |
| Component Defaults      |                       |                 |          |               |                      |               |        |
| Min / Max Units:        | 0.25                  | 99.00           | Term Typ | e:            | Semester ‡           |               |        |
| Min / Max Grade Pts per | Unit: 2.000           | 99.000          |          |               |                      |               |        |
| Internal Equiv Course V | alue: Specify Fix     | ed Units 💠      |          |               |                      |               |        |
| Excess Credit Defaults  |                       |                 |          |               |                      |               |        |
| Course ID:              | Q                     |                 |          |               |                      |               |        |
| Requirement Designat    | tion:                 |                 |          |               |                      |               |        |
|                         |                       |                 |          |               |                      |               |        |
|                         |                       |                 |          | (             |                      |               |        |
| Save                    |                       |                 | E+ Add   | Update/Displa | ay 🖉 Include History | Correct H     | istory |

Next, move onto the Subject Area Elements tab. This is where the rule is created.

- Transfer Priority will always be "1" for a one to one or a one to many rule. If an incoming course has more than one rule, then the most complex rule should be given priority 1 so the database will look for all the courses listed before going to the rule set up as priority 2.
- The Incoming Course subject and course number should be added exactly like it is either on the transcript or in that schools course catalog. These values have to match what were used to create the course in the External Course Catalog.
- The Internal Equivalent is the IU course that is going to be used for the rule. If the Course ID is not given then use the magnifying glass to search for the course needed. Once the Course ID is selected the Offer Number autofill's. The Default Grade should always be *By Incoming Course* and it'll default to the external course number. The grade for the transfer credit will then show as "TA", "TB", etc.
- The Units will come up as our course value or "0" for undistributed courses; change it to the semester or quarter hour equivalent of the incoming course value. Note: the hours will default to the lowest number of hours allowed for a particular IU course, so check the hours and change if needed. If the external course is one with variable hours, then it's best to leave as "0" so the analyst is forced to add the hours the student actually took.
- If two IU courses are needed, the plus sign in the Internal Equivalent box will add another course area. To add another rule, the plus sign in the Subject Area Elements box is used.

| ansfer Subject Area       | ubject Area Elements |              |                    |             |                   | _           |            |  |
|---------------------------|----------------------|--------------|--------------------|-------------|-------------------|-------------|------------|--|
| cademic Institution:      | IUNWA                | Northwest    |                    |             |                   |             |            |  |
| Source ID:                | 0000025516           | Ancilla Coll | ege                |             |                   |             |            |  |
| Component Subject Area    | : AC                 |              |                    |             |                   | Review I    | listory    |  |
|                           |                      |              |                    |             | Find View All     | First 🚺 1 o | f 1 🖸 Last |  |
| ffective Date:            | 08/01/2003           | Status:      | Active             | Term        | 4036              |             | + -        |  |
| escription:               | Accounting           |              |                    |             |                   |             |            |  |
| ublect Area Elements      |                      |              |                    |             | Find Mour All     | First 1 of  | 1 D Lost   |  |
| *Sequence Number:         | 0001                 |              |                    |             | Find View Au      | Filst 1 Of  | + E        |  |
| Sequence Number.          | 0001                 |              |                    |             |                   | _           |            |  |
| *Description:             | Accounting           |              |                    |             |                   |             |            |  |
| *Term Type:               | Semester ‡           |              |                    |             |                   |             |            |  |
| Transfer Course:          |                      |              |                    |             |                   |             |            |  |
| *Transfer Priority:       | 1                    |              | *Internal Equiv Co | urse Value: | Specify Fixed Uni | its         | \$         |  |
| Contingent Credit:        |                      |              | Save Excess Unit   | s to a      |                   |             |            |  |
| ncoming Course            |                      |              | Internal Equivale  | ent         |                   | 2           |            |  |
| Seq#: 1                   |                      | +            | Course ID:         | Q           |                   |             | +-         |  |
| WildCard:                 |                      |              | *Offer Number:     | Q           |                   |             |            |  |
| Subject:                  | Q                    |              | Units:             | 0.00        |                   |             |            |  |
| ourse Number:             | Q                    |              | *Default Grade:    | By Transfe  | Equivalency Setup | \$          |            |  |
| coming Course Information | on 🔶 🚽               |              |                    |             |                   |             |            |  |
|                           |                      |              |                    |             |                   |             |            |  |

- Incoming Course Information is used to set a date range for when the rule is in effect. The default is 01/01/1900-12/31/9999.
- Example: Filled.

| ransfer Subject Area                                                  | Subject Area Elements            |               |                                                |                           |                     | _                     |
|-----------------------------------------------------------------------|----------------------------------|---------------|------------------------------------------------|---------------------------|---------------------|-----------------------|
| Academic Institution:                                                 | IUNWA                            | Northwest     |                                                |                           |                     |                       |
| Source ID:<br>Component Subject Are                                   | 0000025516<br>a: AC              | Ancilla Colle | ege                                            |                           |                     | Review History        |
|                                                                       | - //0                            |               |                                                |                           | Find View All       | First 🗹 1 of 1 🖸 Last |
| Effective Date:<br>Description:                                       | 08/01/2003<br>Accounting         | Status:       | Active                                         | Term                      | 4036                | + -                   |
| Subject Area Elements                                                 |                                  |               |                                                |                           | Find View All F     | irst 🚺 1 of 1 🖸 Last  |
| *Sequence Number:<br>*Description:<br>*Term Type:<br>Transfer Course: | 0001<br>Accounting<br>Semester + |               |                                                |                           |                     | •                     |
| *Transfer Priority:<br>Contingent Credit:                             | 1                                |               | *Internal Equiv C<br>Save Excess Un<br>Course: | ourse Value:<br>lits to a | Specify Fixed Units | <b>i</b>              |
| Incoming Course                                                       |                                  |               | Internal Equiva                                | lent                      | BUS UN 100          |                       |
| WildCard:                                                             |                                  |               | *Course ID:                                    | 050822 Q                  | BUS UNDISTRIBUT     | ED-100 LEVEL          |
| Subject: AC                                                           | Q Account                        | ing           | Units:                                         | 3.00                      |                     |                       |
| Course Number: 110                                                    | Q Financia                       | al Accounting | *Default Grade:                                | By Incomin                | g Course            | •                     |
| ncoming Course informati                                              |                                  |               | *Course:                                       | Seq 1: A                  | C 110               | •                     |
|                                                                       |                                  |               |                                                | Undate/Display            | K Include History   | Correct History       |

- When creating many-to-many rules, make sure each Internal Equivalent has a different Incoming Course selected in the Course section.
- When creating many-to-one rules, use the first incoming course in the Course section of the Internal Equivalent.

Save after data has been entered!

• Once saved this box will appear. This is normal and is only reminding that the process is not yet complete.

| Source ID:                                    | 0000025516                                                 | Ancilla College                                                                           |                                                 |
|-----------------------------------------------|------------------------------------------------------------|-------------------------------------------------------------------------------------------|-------------------------------------------------|
| Component Subject                             | Area: AC                                                   |                                                                                           | Review History                                  |
| Message                                       |                                                            |                                                                                           |                                                 |
| Warning You added a<br>You may also want to a | a new effective-date to the<br>add a new effective-date ir | Course Transfer Rule table. (14600,812)<br>the Program/Source Equivalency to make sure th | ne Articulation Process picks up this new rule. |
|                                               |                                                            |                                                                                           | OK Cancel                                       |
| *Description:                                 | Accounting                                                 |                                                                                           |                                                 |
| *Term Type:                                   | Semester ‡                                                 |                                                                                           | 1                                               |
|                                               |                                                            |                                                                                           | -                                               |

#### **B.** Course Transfer Rules

- Go to Transfer Credit Rules>Course Transfer Rules.
- Type in the campus code in the Academic Institution field.
- Type or paste in the Org ID in the Source ID field.
- Click on Search.
- You should get *No matching values were found*.
- Click on Add a New Value.

| Favorites Main Menu                                                         | A UNIVERSITY > Records and Enrollment > Transfer Credit Rules > Course Transfer Rules | 4 |
|-----------------------------------------------------------------------------|---------------------------------------------------------------------------------------|---|
| Course Transfer R                                                           | Add a New Value                                                                       |   |
| Search Criteria                                                             | Tan a new value                                                                       |   |
| Academic Institution:<br>Source ID:<br>Equivalency Rule:<br>Include History | begins with ÷   IUNWA   begins with ÷   begins with ÷                                 |   |
| No matching values were                                                     | Add a New Value                                                                       |   |

- Type All in the Equivalency Rule field.
- Click on Add.

| <b>W</b> INDIANA UNIVERSITY                                                                  |
|----------------------------------------------------------------------------------------------|
| Favorites Main Menu > Records and Enrollment > Transfer Credit Rules > Course Transfer Rules |
| Course Transfer Rules                                                                        |
| Find an Existing Value Add a New Value                                                       |
| Academic Institution: IUNWA                                                                  |
| Credit Source Type: External Organization \$                                                 |
| Equivalency Rule:                                                                            |
| Add                                                                                          |
| Find an Existing Value Add a New Value                                                       |

- Type in the Effective Date when this Course Transfer Rule (CTR) is to go into effect. We usually use 08012003 as that's the date used for the conversion of rules for most of the campuses.
- Type in the external school's name in the Description field as it appears to the right of the source ID number (if the name is real long, then type in as much as it will allow).
- Under the Transfer Subject Area, click on the look up button and select the first subject.
- Click on the plus sign to add the remaining subjects in any order. The list will be alphabetized the next time you open it.
- Click Save.
- You'll get the *new effective date* warning and click OK.

## **U** INDIANA UNIVERSITY

Favorites | Main Menu > Records and Enrollment > Transfer Credit Rules > Course Transfer Rules

### **Course Transfer Rules**

|                |                  |                          | Find   View Ali First 🚺 1 of 1 🖸 Last |  |
|----------------|------------------|--------------------------|---------------------------------------|--|
| Academic In:   | stitution: IUNWA | Northwest                | + -                                   |  |
| Source ID:     | 0000025516       | Ancilla College          |                                       |  |
| Equivalency    | Rule: ALL        |                          |                                       |  |
| *Effective Dat | e: 08/01/2003    | iii *Status: Active :    |                                       |  |
| *Description:  | Ancilla Co-AL    | L                        |                                       |  |
| Transfer Su    | bject Area       |                          | Find First 1-22 of 22 D Last          |  |
| +-             | AR Q             | Art                      |                                       |  |
| + Click        | to add           | Click to<br>select depts |                                       |  |
| + -            | Q                | Bro                      |                                       |  |
| +- (           | CA Q             | Communication            |                                       |  |
| +- (           | сн 🔍 🔍           | Chemistry                |                                       |  |
| +- (           | COMM             | Communication            |                                       |  |
| +- (           | cs Q             | Computer Science         |                                       |  |
| +              | EN Q             | English                  |                                       |  |
| 100 100 100    |                  |                          |                                       |  |

If you need to add another effective date, then:

- Click on the Correct History button.
- Click on the plus sign.
- Change the Effective Date.
  - NOTE: The dates must be added in ascending order.
- Click on SAVE.

#### C. Program/Source Equivalency

- Go to Transfer Credit Rules>Program/Source Equivalency.
- Type in the campus code in the Academic Institution field.
- Type or paste in the Org ID in the Source ID field.
- Click on Search.

• Click on Add a New Value.

| Favorites Main Menu     | A UNIVERSITY  > Records and Enrollment > Transfer Credit Rules > Program/Source Equivalency | Home |
|-------------------------|---------------------------------------------------------------------------------------------|------|
| Program/Source B        | Fauivalenev                                                                                 |      |
| Frogram/Source i        | _quivalency                                                                                 |      |
| Enter any information y | ou have and click Search. Leave fields blank for a list of all values.                      |      |
| Find an Existing Valu   | Add a New Value                                                                             |      |
| Search Criteria         |                                                                                             |      |
|                         |                                                                                             |      |
| Academic Institution:   | = V IUNWA Q                                                                                 |      |
| Academic Program:       | begins with 🗸                                                                               |      |
| Academic Plan:          | begins with 🗸                                                                               |      |
| Source Institution:     | begins with 🗸                                                                               |      |
| External Org ID:        | begins with 🗸 0000025516                                                                    |      |
| Description:            | begins with 🖌                                                                               |      |
| Include History         | Correct History                                                                             |      |
| Limit the number of res | sults to (up to 300): 300                                                                   |      |
| Search Clear            | Basic Search Eave Search Criteria                                                           |      |
| No matching values we   | ere found.                                                                                  |      |
| Find an Existing Value  | Add a New Value                                                                             |      |

- Look up the Academic Program and select the first undergraduate degree program listed, which would have a "1" suffix such as BUS1. <u>DO not use Academic Plan or you'll have to add all the plans for each program</u>. NOTE: You can try to print the Academic Program list so you won't have to look it up each time.
- Type or paste in the Org ID number in the Source ID field.
- Click on Add.

| INDIANA UNIVERSITY avorites Main Menu > Records and Enrollment > Transfer Credit Rules > Program/Source Equivalency | Home |
|----------------------------------------------------------------------------------------------------|------|
|                                                                                                    |      |
| rogram/Source Equivalency                                                                                           |      |
| Eind an Existing Value Add a New Value                                                                              |      |
|                                                                                                    |      |
| Academic Program: BUSE1 Q<br>Academic Plan:                                                                         |      |
| Credit Source Type: External Organization                                                                           |      |
|                                                                                                    |      |
| Add                                                                                                    |      |
|                                                                                                    |      |
| ind an Existing Value Add a New Value                                                                               |      |
|                                                                                                    |      |

- Change the effective date to 08012003.
- Type Ancilla Co-BUSE1.
- Check that you've changed the Effective Date as it always comes up as the current date.
- Check that the information you typed in the Description field below the blue line matches the information given above the blue line.

| nstitution:                         | IUNWA          | Northwest                     |                      |                       |  |
|-------------------------------------|----------------|-------------------------------|----------------------|-----------------------|--|
| Academic Program:<br>Academic Plan: | BUSE1          | Business & Econ Undergraduate | Ancilla College      |                       |  |
| Source ID:                          | 0000025516     | Ancilla College               |                      |                       |  |
|                                     |                |                               | <u>Find</u> View All | First 🚺 1 of 1 🚺 Last |  |
| Effective Date:                     | 08/01/2003     | *Status: Active V             |                      | + -                   |  |
| Description:                        | Ancilla Co-BUS | SE1                           |                      |                       |  |
| Grading Scheme:                     |                | Undergraduate Grading Scheme  |                      |                       |  |
| Grading Basis:                      | TRN Q          | Transfer Grading Basis        |                      |                       |  |
| Fransfer Grade:                     | Т              | TRANSFERRED                   |                      |                       |  |
| ransfer HS Courses:                 |                |                               |                      |                       |  |

Click on the Rules Specification tab.

- The Rule Source Type field of \*Default will be highlighted.
- Type e and Ext Org should pop up.
- Tab, then type or paste in the Org ID number under the Rule Source ID section.
  - If the Org ID number turns red and is unable to be added, it means that the Institution is not active for that effective date. Either check the Organization Table for when it is active, or fill out the Rule Specification tab first and then go back to the Basic tab and then save.
- Tab again and the institution name should appear.
- Tab, then type All under the Course Equivalency Rule section. Tab again and the school's name should appear.

• Click Save.

| asic Rules Specifi   | cation       |                              |                               |                      |                 |   |
|----------------------|--------------|------------------------------|-------------------------------|----------------------|-----------------|---|
| cademic Institution: | IUNWA        | Northwest                    |                               |                      |                 |   |
| cademic Program:     | BUSE1        | Business & Econ Undergr      | aduate                        |                      |                 |   |
| ource ID:            | 0000025516   | Ancilla College              |                               |                      |                 |   |
|                      |              |                              | <u>Find</u>   View All        | First 🚺 1 of 1 🖸 Las |                 |   |
| Effective Date:      | 08/01/2003   |                              |                               | + -                  |                 |   |
| Rule Source Type     | R            | ule Source ID                | Course Equivalency Rule       | )                    |                 |   |
| *Default: Ext C      | )rg 🗸        | 0000025516 🔍                 | ALL                           |                      |                 |   |
|                      |              | Ancilla College              | Ancilla Co-ALL                |                      |                 |   |
| Override:            | ×            | Q                            | Q                             |                      |                 |   |
| Agreement:           | ~            | Q                            | Q                             |                      |                 |   |
|                      |              |                              | Click to add more<br>programs |                      |                 |   |
| Save Q Return to     | Search + Pre | vious in List ↓ Next in List | 🕞 Add 🖉 Update/Display 🖉      | Include History      | Correct History | 1 |
| - Children in the    |              |                              |                               |                      | concornicity    | ļ |

- Click on Add at the bottom of the page.
- Now do the same thing for each of the remaining degree programs.

If you lose track of what you've already added, then go back to program/source search and you'll get a list of what's there. You can click on Add a New Value tab at the top or at the bottom of the page to add more programs. This list will always come up in alpha order even if you don't put it in that way.

| _                                                                                                    |                                                                                                    |                                                                                                    |                                                                                                    | nome Ph |
|----------------------------------------------------------------------------------------------------|----------------------------------------------------------------------------------------------------|----------------------------------------------------------------------------------------------------|----------------------------------------------------------------------------------------------------|---------|
| avorites Mai                                                                                                    | in Menu > Records a                                                                                                    | and Enrollment 🔅                                                                                                    | > Transfer Credit Rules > Program/Source Equivalence                                                                                                    | Σγ      |
|                                                                                                    |                                                                                                    |                                                                                                    |                                                                                                    |         |
| Program/So                                                                                                    | ource Equivalenc                                                                                                    | ;у                                                                                                    |                                                                                                    |         |
| Enter any inform                                                                                                    | mation you have and (                                                                                                    | click Search. Lea                                                                                                    | ve fields blank for a list of all values.                                                                                                    |         |
|                                                                                                    |                                                                                                    |                                                                                                    |                                                                                                    |         |
| Find an Exist                                                                                                    | ting Value <u>A</u> dd a N                                                                                                    | Vew Value                                                                                                    |                                                                                                    |         |
| Search Crite                                                                                                    | eria                                                                                                    |                                                                                                    |                                                                                                    |         |
| oouron onto                                                                                                    | ona                                                                                                    |                                                                                                    |                                                                                                    |         |
| Academic Ins                                                                                                    | titution: = 🗸                                                                                                    | IUNWA                                                                                                    | Q                                                                                                    |         |
| Academic Pro                                                                                                    | ogram: begins with                                                                                                    | ¥                                                                                                    | Q                                                                                                    |         |
| Academic Pla                                                                                                    | in: begins with                                                                                                    | ~                                                                                                    | Q                                                                                                    |         |
| Source Institu                                                                                                    | ution: begins with                                                                                                    | × I                                                                                                    | Q                                                                                                    |         |
| F                                                                                                    | ID                                                                                                    |                                                                                                    |                                                                                                    |         |
| External Org I                                                                                                    | D: begins with                                                                                                    | ∨   0000025516                                                                                                    |                                                                                                    |         |
| External Org I<br>Description:                                                                                                    | begins with                                                                                                    | V 0000025516                                                                                                    |                                                                                                    |         |
| External Org I<br>Description:                                                                                                    | begins with<br>begins with                                                                                                    | 0000025516                                                                                                    |                                                                                                    |         |
| External Org I<br>Description:<br>Include His<br>imit the numb                                                                                                    | begins with<br>begins with<br>story ✓ Correct His<br>per of results to (up to                                                                                                    | > 0000025516<br>> (interview)<br>300): 300                                                                                                    |                                                                                                    |         |
| External Org I<br>Description:<br>Include His<br>imit the numb                                                                                                    | begins with<br>begins with<br>story Correct His<br>per of results to (up to                                                                                                    | 0000025516     0000025516     story     300): 300                                                                                                    |                                                                                                    |         |
| External Org I<br>Description:<br>Include His<br>.imit the numb<br>Search                                                                                                    | begins with<br>begins with<br>story ✓ Correct His<br>ber of results to (up to<br>Clear Basic Sea                                                                                                    | 0000025516     0000025516     0000025516     0000025516     0000025516     0000025516     0000025516     0000025516     0000025516     0000025516     0000025516     0000025516     0000025516     0000025516     0000025516     0000025516     0000025516     0000025516     0000025516     0000025516     0000025516     0000025516     0000025516     0000025516     0000025516     0000025516     0000025516     0000025516     0000025516     0000025516     0000025516     0000025516     000025516     0000025516     0000025516     0000025516     0000025516     000025516     000025516     000025516     000025516     000025516     000025516     000025516     000025516     000025516     000025516     00002551     00002551     00002551     00002551     00002551     00002551     00002551     00002551     00002551     00002551     00002551     00002551     00002551     00002551     00002551     00002551     00002551     00002551     00002551     00002551     00002551     00002551     00002551     00002551     00002551     0000255                                                                                                    | earch Criteria                                                                                                    |         |
| External Org I<br>Description:<br>Include His<br>imit the numb                                                                                                    | begins with<br>begins with<br>story ✓ Correct His<br>ber of results to (up to<br>Clear Basic Sea                                                                                                    | 10000025516     1000     1000     1000     1000     100     100     100     100     100     100     100     100     100     100     100     100     100     100     100     100     100     100     100     100     100     100     100     100     100     100     100     100     100     100     100     100     100     100     100     100     100     100     100     100     100     100     100     100     100     100     100     100     100     100     100     100     100     100     100     100     100     100     100     100     100     100     100     100     100     100     100     100     100     100     100     100     100     100     100     100     100     100     100     100     100     100     100     100     100     100     100     100     100     100     100     100     100     100     100     100     100     100     100     100     100     100     100     100     100     100     100     100     100     100     100     100     100     100     100     100     100     100     100     100     100     100     100     100     100     100     100     100     100     100     100     100     100     100     100     100     100     100     100     100     100     100     100     100     100     100     100     100     100     100     100     100     100     100     100     100     100     100     100     100     100     100     100     100     100     100     100     100     100     100     100     100     100     100     100     100     100     100     100     100     100     100     100     100     100     100     100     100     100     100     100     100     100     100     100     100     100     100     100     100     100     100     100     100     100     100     100     100     100     100     100     100     100     100     100     100     100     100     100     100     100     100     100     100     100     100     100     100     100     100     100     100     100     100     100     100     100     100     100     100     100     100     100     100     100     100     100     100     100 | earch Criteria                                                                                                    |         |
| External Org I<br>Description:<br>Include His<br>.imit the numb<br>Search                                                                                                    | begins with<br>begins with<br>story ✓ Correct His<br>ber of results to (up to<br>Clear Basic Sea<br>sults                                                                                                    | v 0000025516<br>v story<br>300): 300                                                                                                    | arch Criteria                                                                                                    |         |
| External Org I<br>Description:<br>Include His<br>imit the numb<br>Search<br>Search Res<br>View All                                                                                                    | begins with<br>begins with<br>story ✓ Correct His<br>ber of results to (up to<br>Clear Basic Sea<br>sults                                                                                                    | v 0000025516<br>v story<br>300): 300                                                                                                    | Parch Criteria<br>First I 1-25 of 25 E Last                                                                                                    |         |
| External Org I<br>Description:<br>Include His<br>imit the numb<br>Search<br>Search Res<br>View All<br>Academic Inst                                                                                         | begins with<br>begins with<br>story   Correct His<br>ber of results to (up to<br>Clear Basic Sea<br>sults<br>itution Academic Proc                                                                                                    | v 0000025516<br>v story<br>300): 300<br>rch Save Se<br>gram Academic F                                                                                                    | First 1-25 of 25 Last                                                                                                    |         |
| External Org I<br>Description:<br>Include His<br>.imit the numb<br>Search<br>Search Res<br>View All<br>Academic Inst<br>UNWA                                                                                | begins with<br>begins with<br>story   Correct His<br>ber of results to (up to<br>Clear Basic Sea<br>sults<br>itution Academic Prov<br>AHLTO                                                                                                    | v 0000025516<br>v story<br>300): 300<br>rch Save Se<br>gram Academic F<br>(blank)                                                                                                    | First 1-25 of 25 Last                                                                                                    |         |
| External Org I<br>Description:<br>Include His<br>.imit the numb<br>Search<br>Search Res<br>View All<br>Academic Inst<br>UNWA<br>UNWA                                                                        | begins with<br>begins with<br>begins with<br>ber of results to (up to<br>Clear Basic Sea<br>sults<br>itution Academic Prov<br>AHLT0<br>AHLT1<br>BUSE0                                                                                                    | v 0000025516<br>v story<br>300): 300<br>rch Save Se<br>gram Academic F<br>(blank)<br>(blank)                                                                                                    | Plan Source ID Description<br>0000025516 Ancilla Co-AHLT0<br>0000025516 Ancilla Co-AHLT1<br>0000025516 Ancilla Co-AHLT1                                                                                                    |         |
| External Org I<br>Description:<br>Include His<br>.imit the numb<br>Search<br>Search Res<br>/iew All<br>Academic Inst<br>UNWA<br>UNWA<br>UNWA                                                                | begins with<br>begins with<br>begins with | v 0000025516<br>v story<br>300): 300<br>rch Save Se<br>gram Academic F<br>(blank)<br>(blank)<br>(blank)                                                                                                    | First I 1-25 of 25 Last<br>Plan Source ID Description<br>0000025516 Ancilla Co-AHLT0<br>0000025516 Ancilla Co-AHLT1<br>0000025516 Ancilla Co-BUSE0<br>0000025516 Ancilla Co-BUSE1                                                                                                    |         |
| External Org I<br>Description:<br>Include His<br>.imit the numb<br>Search<br>Search Res<br>/iew All<br>Academic Inst<br>UNWA<br>UNWA<br>UNWA<br>UNWA                                                        | ID: begins with<br>begins with<br>story ✓ Correct His<br>ber of results to (up to<br>Clear Basic Sea<br>sults<br>itution Academic Prod<br>AHLT0<br>AHLT1<br>BUSE0<br>BUSE1<br>COAS0                                                                                                    | v  0000025516<br>v  <br>story<br>300): 300<br>rch Save Se<br>gram Academic F<br>(blank)<br>(blank)<br>(blank)<br>(blank)                                                                                                    | First I 1-25 of 25 Last<br>Plan Source ID Description<br>0000025516 Ancilla Co-AHLT1<br>0000025516 Ancilla Co-BUSE0<br>0000025516 Ancilla Co-BUSE1<br>0000025516 Ancilla Co-BUSE1<br>0000025516 Ancilla Co-COAS0                                                                                                    |         |
| External Org I<br>Description:<br>Include His<br>.imit the numb<br>Search<br>Search Res<br>/iew All<br>Academic Inst<br>UNWA<br>UNWA<br>UNWA<br>UNWA<br>UNWA                                                | begins with<br>begins with<br>begins with | v  0000025516<br>v  <br>story<br>300): 300<br>rch Save Se<br>gram Academic F<br>(blank)<br>(blank)<br>(blank)<br>(blank)<br>(blank)                                                                                                    | First I 1-25 of 25 Last<br>Plan Source ID Description<br>0000025516 Ancilla Co-AHLT1<br>0000025516 Ancilla Co-BUSE0<br>0000025516 Ancilla Co-BUSE1<br>0000025516 Ancilla Co-COAS0<br>0000025516 Ancilla Co-COAS1                                                                                                    |         |
| External Org I<br>Description:<br>Include His<br>.imit the numb<br>Search<br>Search Res<br>/iew All<br>Academic Inst<br>UNWA<br>UNWA<br>UNWA<br>UNWA<br>UNWA<br>UNWA<br>UNWA                                | begins with<br>begins with<br>begins with | v   0000025516<br>v  <br>story<br>300): 300<br>rch Save Se<br>gram Academic F<br>(blank)<br>(blank)<br>(blank)<br>(blank)<br>(blank)<br>(blank)<br>(blank)                                                                                                    | First I 1-25 of 25 Last<br>Plan Source ID Description<br>0000025516 Ancilla Co-AHLT0<br>0000025516 Ancilla Co-AHLT1<br>0000025516 Ancilla Co-BUSE0<br>0000025516 Ancilla Co-BUSE1<br>0000025516 Ancilla Co-COAS0<br>0000025516 Ancilla Co-COAS1<br>0000025516 Ancilla Co-COAS1                                                                                                  |         |
| External Org I     Description:     Include His     imit the numb     Search     Search Res     //ew All     Academic Inst     UNWA     UNWA     UNWA     UNWA     UNWA     UNWA     UNWA     UNWA     UNWA | begins with<br>begins with<br>begins with | v  0000025516<br>v  <br>story<br>300): 300<br>rch Save Se<br>gram Academic F<br>(blank)<br>(blank)<br>(blank)<br>(blank)<br>(blank)<br>(blank)<br>(blank)<br>(blank)<br>(blank)<br>(blank)<br>(blank)                                                                                                    | Plan Source ID Description<br>0000025516 Ancilla Co-AHLT1<br>0000025516 Ancilla Co-AHLT1<br>0000025516 Ancilla Co-BUSE0<br>0000025516 Ancilla Co-BUSE1<br>0000025516 Ancilla Co-COAS0<br>0000025516 Ancilla Co-COAS1<br>0000025516 Ancilla Co-COAS1<br>0000025516 Ancilla Co-COAS1<br>0000025516 Ancilla Co-DAED0<br>0000025516 Ancilla Co-DAED0                                |         |
| Include His<br>imit the numb<br>Search Commonstraints<br>Search Reserver All<br>Academic Inst<br>UNWA<br>UNWA<br>UNWA<br>UNWA<br>UNWA<br>UNWA<br>UNWA<br>UNWA                                               | begins with<br>begins with<br>begins with | v  0000025516<br>v  <br>story<br>300): 300<br>rch Save Se<br>gram Academic F<br>(blank)<br>(blank)<br>(blank)<br>(blank)<br>(blank)<br>(blank)<br>(blank)<br>(blank)<br>(blank)<br>(blank)<br>(blank)<br>(blank)<br>(blank)                                                                                                    | Pian Source ID Description<br>0000025516 Ancilla Co-AHLT1<br>0000025516 Ancilla Co-BUSE0<br>0000025516 Ancilla Co-BUSE1<br>0000025516 Ancilla Co-BUSE1<br>0000025516 Ancilla Co-COAS0<br>0000025516 Ancilla Co-COAS1<br>0000025516 Ancilla Co-COAS1<br>0000025516 Ancilla Co-DAED0<br>0000025516 Ancilla Co-DAED0<br>0000025516 Ancilla Co-DAED1<br>0000025516 Ancilla Co-DAED1 |         |

If you have any questions or concerns with this process, contact the UTO at <u>uto@iu.edu</u>.